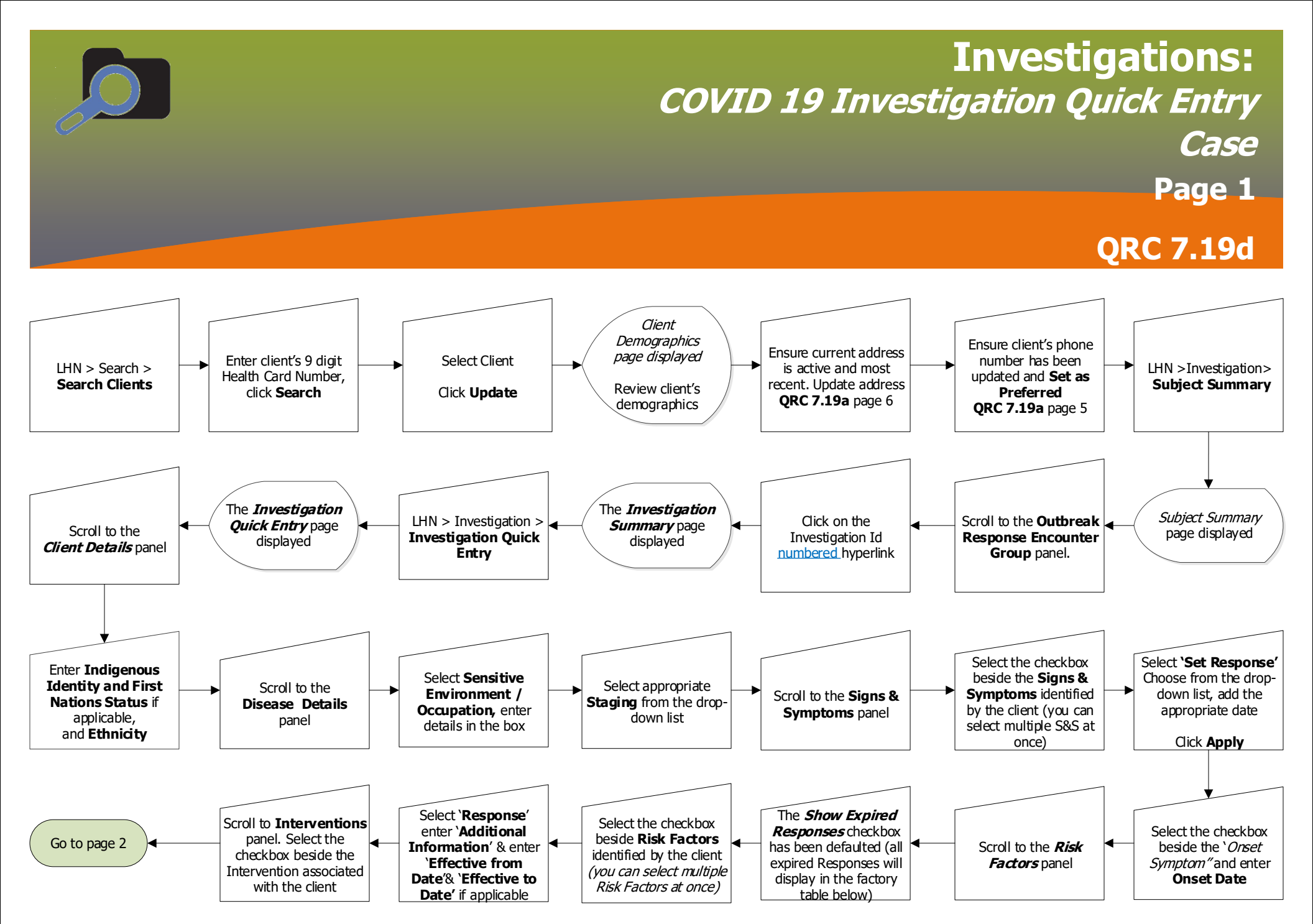

Shared health Soins communs

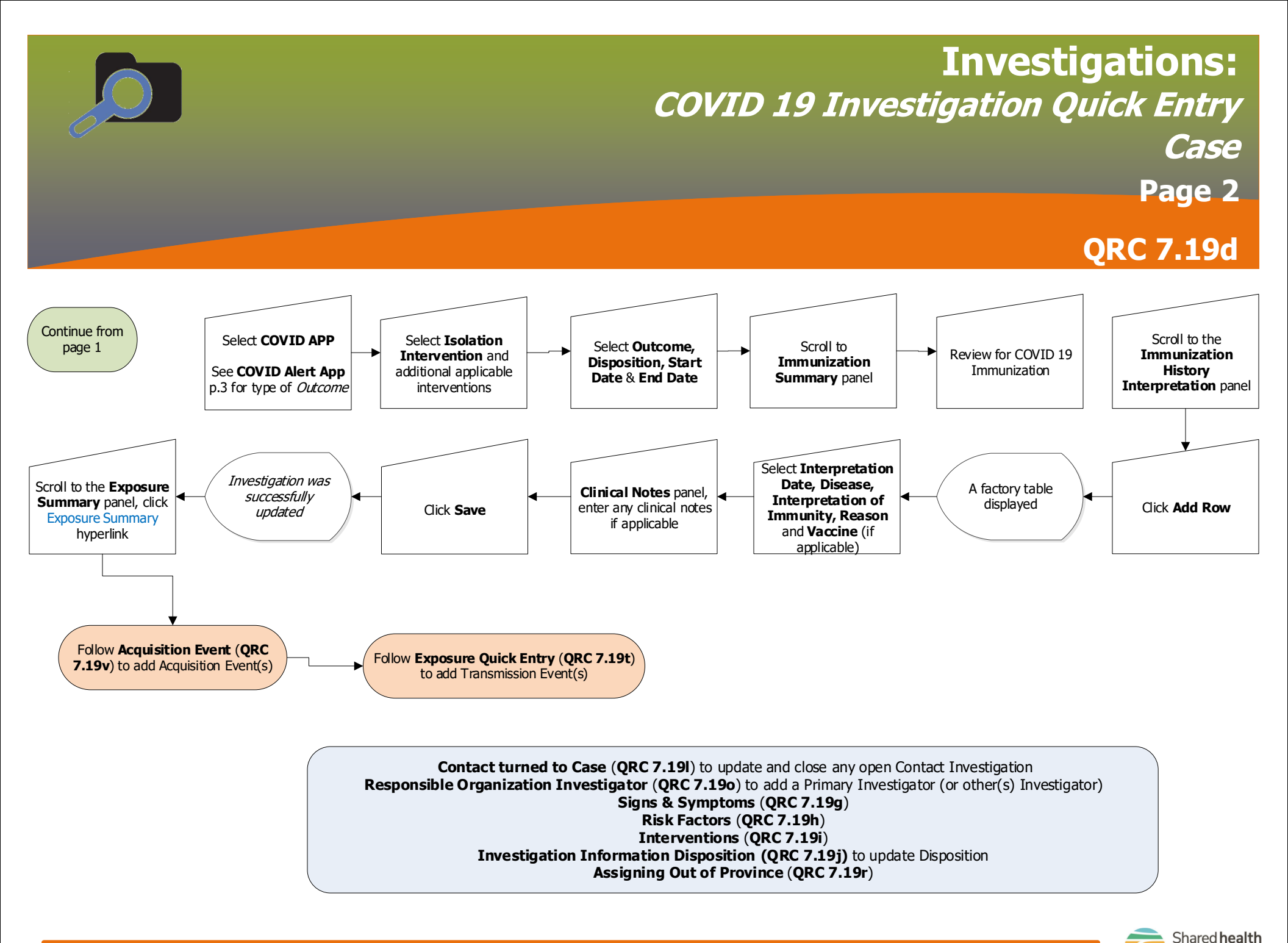

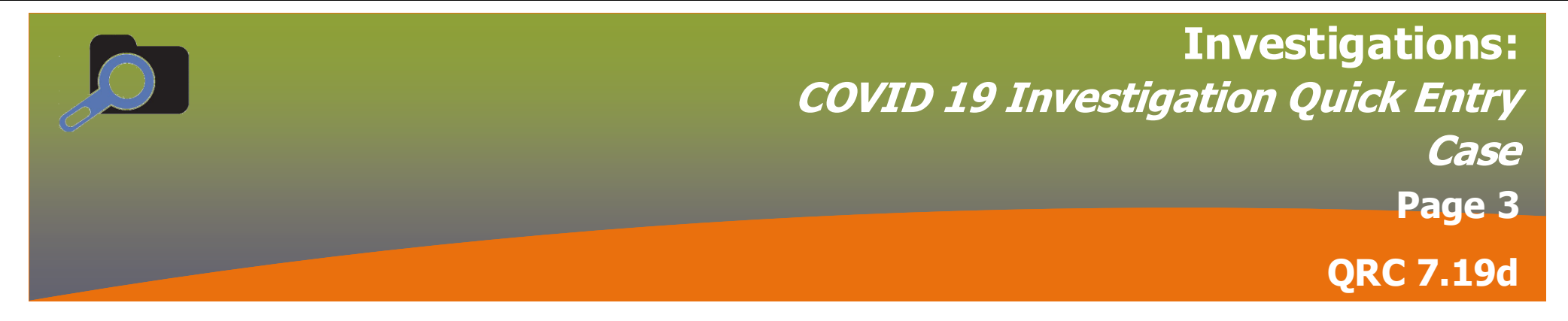

## Points to Remember

<sup>1</sup>Responsible Organization is the Regional Health Authority that is following up on the investigation, and will be one of:

- FNIH
- Interlake-Eastern Health
- Manitoba
- Northern Health
- Prairie Mountain Health
- Southern Health Santé Sud
- Winnipeg Health (including Churchill)
- Correctional Service Canada
- Out of Province

The Workgroup will always be 'CD – xx Region' (e.g. CD – Prairie Mountain Health), except in the case of 'Manitoba', where the workgroup is 'VCC Case Investigators'. Workgroups will not display in the workgroup dropdown list if you select a Responsible Organization or Investigator Org other than these ones.

## **COVID Alert App Interventions**

For Key entry: Outcome = COMPLETED (USE WHEN ISSUED KEY) Outcome = NOT COMPLETED (USE WHEN DECLINED TO ENTER KEY) Outcome = NOT APPLICABLE (USE WHEN APP NOT DOWNLOADED) Outcome = UNKNOWN (USE WHEN NOT ASKED)

Dispositions not required

For Exposure Notification: Outcome = COMPLETED (USE WHEN received notification) Outcome = NOT COMPLETED (USE WHEN did not receive notification) Outcome = NOT APPLICABLE (USE WHEN APP NOT DOWNLOADED) Outcome = UNKNOWN (USE WHEN NOT ASKED)

1 June 2021 v4

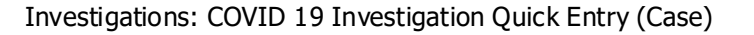

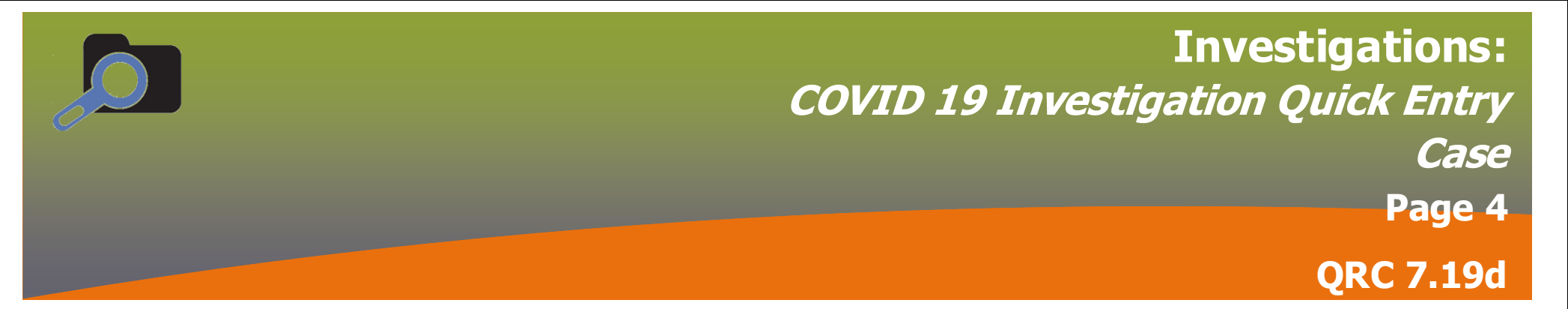

| Release Notes / Updates |                                       |                                                    |                                                                                                    |
|-------------------------|---------------------------------------|----------------------------------------------------|----------------------------------------------------------------------------------------------------|
| Date                    | Owner                                 | Reason for<br>change                               | Change Description                                                                                                    |
| 2021-06-01              | Clinical<br>Informatics<br>Specialist | Updated QRC<br>related to<br>software<br>update    | Pg. 1 updated Risk Factors, Intevention end date<br>Pgs 1-2 Investigation Quick Entry steps to workflow, added references to relevant QRCs for<br>necessary workflow                                                                                      |
| 2021-02-16              | Clinical<br>Informatics<br>Specialist | Updated<br>Immunization<br>Interpretation          | Pg. 4 Updated Imms History Interpretation                                                                                                    |
| 2021-02-07              | Clinical<br>Informatics<br>Specialist | Updated<br>workflow;<br>Added AE &<br>TE workflows | Pg. 1 Minor edits to text, added Lab summary workflow for ph #, adding ph #, review address<br>Pg. 3 Removed status assessment intervention<br>Pg. 4 Added Immunization History Interpretation, AE workflow<br>Pgs. 5 - 7 Added TE Known Contact workflow |
|                         |                                       |                                                    |                                                                                                    |
|                         |                                       |                                                    |                                                                                                    |

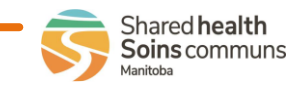